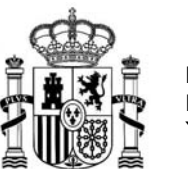

# INSTRUCCIONES PARA RELLENAR EL FORMULARIO DE SOLICITUD DE LAS AYUDAS BEATRIZ GALINDO 2024

## I- Acceso al formulario de solicitud

**Desde el 10 de enero de 2025 hasta el 8 de febrero de 2025** inclusive, las Universidades públicas españolas pueden solicitar las Ayudas Beatriz Galindo 2024 a través del siguiente enlace: <u>Sede Electrónica</u>, y pulsando en "Buscar trámites":

| GOBIERNO<br>DE ESPAÑA                                                                                                    | MINISTERIO<br>DE EDUCACIÓN<br>Y FORMACIÓN PROFESIONAL                                                                  | Sede electro                                                                                                    | ónica                                                                                              |                                                                           |                                                     |                                                        |
|----------------------------------------------------------------------------------------------------|----------------------------------------------------------------------------------------------------|----------------------------------------------------------------------------------------------------|----------------------------------------------------------------------------------------------------|---------------------------------------------------------------------------|-----------------------------------------------------|--------------------------------------------------------|
| Inicio ¿Qué                                                                                                    | es? Trámites Nori                                                                                                    | mativa Información y                                                                                                    | ayuda                                                                                              |                                                                           |                                                     |                                                        |
| Sede electró                                                                                                    | onica                                                                                                    |                                                                                                    |                                                                                                    |                                                                           |                                                     |                                                        |
|                                                                                                    | Buscar trámites                                                                                                    | Mis expedientes                                                                                                    | Mis notificaciones                                                                                 | Convocatorias<br>próximas al cierre                                       | Avuda                                               | Verificación de CSV<br>Verificación de<br>certificados |
|                                                                                                    |                                                                                                    |                                                                                                    |                                                                                                    |                                                                           |                                                     |                                                        |
| 📢 Campañas                                                                                                    | s                                                                                                    |                                                                                                    |                                                                                                    | 🛃 Trámites dest                                                           | tacados                                             |                                                        |
| <ul> <li>Convalidación de<br/>enseñanzas artíst</li> <li>Convalidación de</li> <li>enseñanzas artíst<br/>educativos</li> </ul> | módulos de los ciclos forr<br>licas profesionales de Arté<br>módulos de los ciclos forr<br>licas profesionales de Arté | nativos de grado medio y .<br>Is Plásticas y Diseño . Trán<br>nativos de grado medio y .<br>Is Plásticas y Diseño . Trán | de grado superior de las<br>nite para estudiantes<br>de grado superior de las<br>mite para centros | <ul> <li>Homologación títulos e</li> <li>Equivalencias de estu</li> </ul> | extranjeros no universit:<br>dios españoles con los | arios<br>Títulos de Formación Profesional              |

En el campo de búsqueda escribir "Beatriz Galindo"

| The second                                  | INETERIO<br>I EDUCACIÓN<br>TORMACIÓN PROFESIONAL | Sede electrónica                                                                |
|---------------------------------------------|--------------------------------------------------|---------------------------------------------------------------------------------|
| Sede Electrónica - Minis                    | terio de Educación                               | y Formación Profesional                                                         |
| Búsqueda<br>Introduzca los criterios de bús | queda (utilice las comili                        | as para realizar una búsqueda exacta del texto):<br>Texto: bestriz galindo      |
|                                             |                                                  | Plazo de presentación: 🔲 Abierto 👄                                              |
|                                             |                                                  |                                                                                 |
| Frámites obtenidos como resu                | Itado de su consulta. Se                         | eccione el trámite deseado en el Mi-sterio de Educación y Formación Profesional |

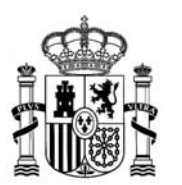

A

MINISTERIO DE CIENCIA, INNOVACIÓN Y UNIVERSIDADES

Y seleccionar **Ayudas Beatriz Galindo para la atracción del talento investigador** (Convocatoria 2024), pinchando en "Acceso".

**MUY IMPORTANTE:** Las universidades públicas, que son los destinatarios de estas ayudas, **deben REGISTRARSE en sede con el NIF de la <u>entidad</u> o NIF de la persona que realice la solicitud (representante legal o delegado/responsable), quien podrá en un futuro volver a acceder al trámite.** 

| GOBERNO<br>DE ESMNA DE EDUCACIÓN<br>Y DEPORTES                                              | Sede electrónica                                                                                               |  |  |  |  |  |  |
|---------------------------------------------------------------------------------------------|----------------------------------------------------------------------------------------------------|--|--|--|--|--|--|
| Sede Electrónica - Ministerio de                                                            | Educación, Formación Profesional y Deportes                                                                    |  |  |  |  |  |  |
| Ayudas Beatriz Galindo para la atracción del talento investigador (Convocatoria 2024) 🍙 🕅 💵 |                                                                                                    |  |  |  |  |  |  |
|                                                                                             | Acceso como interesado                                                                                         |  |  |  |  |  |  |
|                                                                                             | C I OV C Con cl@ve + Información<br>(DNIe/Certificado electrónico, Cl@ve pin, Cl@ve permanente, Ciudadanos UE) |  |  |  |  |  |  |
|                                                                                             | Con mi usuario de la sede electrónica                                                                          |  |  |  |  |  |  |
|                                                                                             | Usuario (DNI/NE): laura.gutierrezh Contraseña: Contraseña: Contraseña:                                         |  |  |  |  |  |  |
|                                                                                             | Si no está registrado, por favor Registrese Incidencias: Incidencias de acceso                                 |  |  |  |  |  |  |
|                                                                                             | Acceso como representante                                                                                      |  |  |  |  |  |  |
|                                                                                             | C I O certificado de representante de entidad + Información<br>(Certificado electrónico) Acceder               |  |  |  |  |  |  |

Al hacerlo de esta manera, **las solicitudes siempre pertenecerán a la Universidad**, y aunque cambie el representante, el nuevo, tendrá acceso a las solicitudes y podrá seguir gestionándolas.

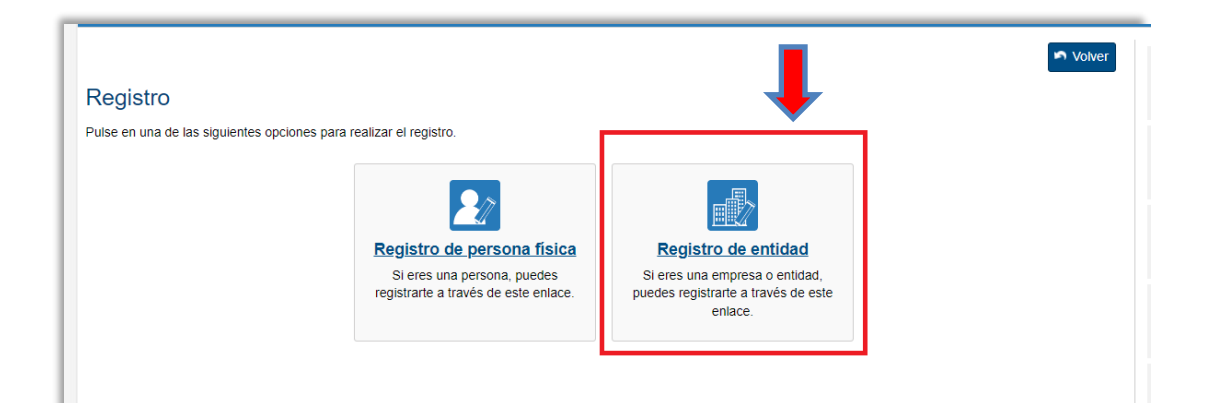

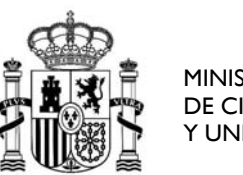

|                          |                      | Solve Volve                                                                                                    |
|--------------------------|----------------------|----------------------------------------------------------------------------------------------------|
| Registro                 |                      |                                                                                                    |
|                          |                      | Dec. 0                                                                                                    |
| Paso 1: Reliene el form  | iulano > Paso 2 >    | Paso 3                                                                                                    |
| Datos de carácter obliga | torio                |                                                                                                    |
| DATOS DEL USUARIO        |                      |                                                                                                    |
|                          |                      |                                                                                                    |
|                          | *Nombre entidad:     |                                                                                                    |
|                          | *Tipo documento :    | NIF ~                                                                                                    |
|                          | *Nº documento:       | Otro 2: 07850003J                                                                                                    |
|                          |                      | Este identificador se utilizará como usuario de acceso a la Sede electrónica                                             |
|                          |                      |                                                                                                    |
|                          | *Contraseña :        | Ø                                                                                                    |
|                          | Repita contraseña :  |                                                                                                    |
| *1                       | Correo electrónico : |                                                                                                    |
| *Repita                  | correo electrónico:  |                                                                                                    |
|                          | *Teléfono móvil :    |                                                                                                    |
|                          |                      |                                                                                                    |
|                          |                      | 0 El correo electrónico y el teléfono móvil indicados se utilizarán para recibir comunicaciones relativas a los trámites |
|                          |                      | implementados en esta sede electrónica.                                                                                  |

Las Universidades disponen de **NIF** y deberían registrarse con la primera opción.

Por tanto, el acceso a la convocatoria de Ayudas Beatriz Galindo debería realizarse mediante certificado de representante de persona jurídica.

En caso de no disponer de certificado (porque pertenece a otra persona), está les debería proporcionar las claves concertadas para acceder con usuario/contraseña (NIF/contraseña).

En último caso, si no les proporcionan dicho acceso, se deberán generar un usuario de tipo Entidad sin NIF, que contenga el NIF de la Universidad y un genérico, como la Unidad que lo gestiona o el ámbito de uso, <u>pero nunca asociado a un DNI</u>. De esta manera, el cambio de representante no supondrá más que un cambio de contraseña.

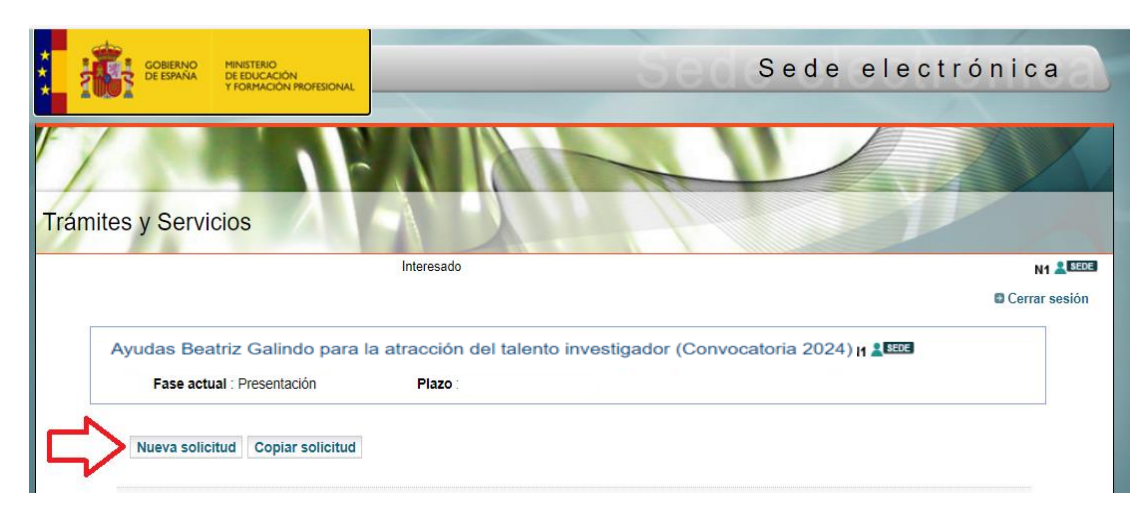

A continuación, y tras acceder al trámite, seleccionar "Nueva solicitud"

SECRETARÍA GENERAL DE UNIVERSIDADES

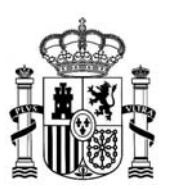

MINISTERIO DE CIENCIA, INNOVACIÓN Y UNIVERSIDADES

### I- <u>Cumplimentación del formulario de solicitud</u>

El formulario inicial consta de 4 páginas con el siguiente contenido:

### Primera página del formulario:

Se rellenarán los **datos de identificación de la entidad solicitante,** así como los del representante legal o Apoderado.

|                                                              | Guardar        |                      |
|--------------------------------------------------------------|----------------|----------------------|
| Índice de la solicitud                                       |                | 1 2 3 4 Siguiente    |
| Datos de la identificación                                   |                |                      |
| Datos de la identificación de la ent                         | idad           |                      |
| Universidad Solicitante (*): Ayuda 🚱                         | Buscar Limpiar |                      |
| Siglas (*):                                                  |                | ]                    |
| CIF (*):                                                     |                | ]                    |
| Dirección postal (*):                                        |                |                      |
| Comunidad y provincia (*):                                   | ×              |                      |
| Código Postal (*): Ayuda 😧                                   |                |                      |
| Localidad (*):                                               |                |                      |
| Teléfono (*):                                                |                |                      |
| Correo electrónico (*):                                      |                |                      |
| Representante Legal o Apoderado                              |                |                      |
| Nombre (*):                                                  |                |                      |
| Primer apellido (*):                                         |                |                      |
| Segundo apellido :                                           |                |                      |
| Fipo documento (*):                                          |                |                      |
| Documento (*):                                               |                |                      |
| Cargo (*):                                                   |                |                      |
| Comunidad y provincia (*):                                   | <b>v</b>       |                      |
| Dirección postal (*):                                        |                |                      |
| Código Postal (*): Ayuda 🕢                                   |                |                      |
| Localidad (*):                                               |                |                      |
| Datos de contacto                                            |                |                      |
| Correo electrónico a efectos de comunicación<br>(*): Ayuda ? |                |                      |
| Teléfono (*):                                                |                |                      |
| Teléfono móvil (*): Ayuda 🥹                                  |                |                      |
| Índice de la solicitud                                       |                | 1 2 3 4 Siguiante 33 |

Recuerde pulsar "<u>Guardar</u>" al terminar de cumplimentar cada una de las páginas.

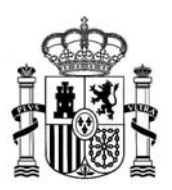

#### Segunda página del formulario:

Se rellenarán los **datos de la plaza que solicita la universidad y se incluirán, como documentos PDF:** 

- el proyecto de necesidad docente
- el proyecto de necesidad de investigación
- el proceso de integración del investigador
- y el impacto en la universidad.

|                                                                           | € Lists                                                                                                    | de solicitudes 🖬 Ceri     |
|---------------------------------------------------------------------------|----------------------------------------------------------------------------------------------------|---------------------------|
| nsajes                                                                    |                                                                                                    | Cerrar mensaj             |
| <ul> <li>Acción de guardar realizada correctam</li> </ul>                 | ente. Al terminar de cumplimentar cada una de las páginas pulse Guardar.                                                                                                    |                           |
|                                                                           |                                                                                                    |                           |
| as Beatriz Galindo para la                                                | atracción del talento investigador (Convocatoria 2024)                                                                                                    |                           |
|                                                                           | - · · · · · · · · · · · · · · · · · · ·                                                                                                    | (*)Datos de carácter obli |
|                                                                           | Guardar                                                                                                    |                           |
| Indice de la solicitud                                                    | <pre>«//Anterior 1 2 3 4 Siguiente/&gt;&gt;&gt;&gt;&gt;&gt;&gt;&gt;&gt;&gt;&gt;&gt;&gt;&gt;&gt;&gt;&gt;&gt;&gt;&gt;&gt;&gt;&gt;&gt;&gt;&gt;&gt;&gt;&gt;&gt;&gt;&gt;&gt;&gt;&gt;</pre> | Æ                         |
|                                                                           |                                                                                                    |                           |
| La extension total de los proyec                                          | tos no podra ser superior a 10 tollos en una                                                                                                    |                           |
| Requisitos necesarios para la plaz                                        | a que solicita Avuda 🖗                                                                                                    |                           |
|                                                                           |                                                                                                    |                           |
| Modalidad (*):<br>Área de ANEP (*):                                       |                                                                                                    |                           |
| Departamento (*):                                                         |                                                                                                    |                           |
|                                                                           |                                                                                                    |                           |
| Información Adicional :                                                   |                                                                                                    |                           |
|                                                                           |                                                                                                    |                           |
|                                                                           |                                                                                                    |                           |
|                                                                           |                                                                                                    |                           |
| Codigo FORD (*): Buscar Limplar                                           |                                                                                                    |                           |
| Dates Universidad                                                         |                                                                                                    |                           |
| Datos oniversidad                                                         |                                                                                                    |                           |
| PROYECTO DE NECESIDAD DOCENTE que                                         | deberá realizar el Elegir archivo No se ha seleccionado ningún archivo                                                                                                    |                           |
| Investigator :                                                            | CIÁN V Elsais ambies No es los colossismente sinsúe embies                                                                                                    |                           |
| TRANSFERENCIA DEL CONOCIMIENTO que<br>investigador :                      | e deberá realizar el                                                                                                    |                           |
| PROCESO DE INTEGRACIÓN DEL INVESTIO<br>PERSONAL DOCENTE E INVESTIGADOR DE | GADOR EN EL Elegir archivo No se ha seleccionado ningún archivo<br>E LA UNIVERSIDAD                                                                                                   |                           |
| IMPACTO DESEADO EN LA UNIVERSIDAD :                                       | Elegir archivo No se ha seleccionado ningún archivo                                                                                                    |                           |
| Candidatos                                                                |                                                                                                    |                           |
| Añadir candidatos :                                                       | Añadir candidato                                                                                                    |                           |
|                                                                           |                                                                                                    |                           |
|                                                                           |                                                                                                    |                           |
| Indice de la solicitud                                                    | ≪ Anterior 1 2 3 4 Siguiente ≫                                                                                                    | <b></b>                   |

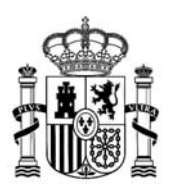

Una vez subidos los ficheros, si fuese necesario modificar alguno de ellos, se podrá eliminar el primero y subir la versión correcta. Para <u>eliminar un fichero</u> se deberá seleccionar el campo "<u>Eliminar fichero</u>" que aparecerá al lado de cada contenido y después pulsar "<u>Guardar</u>", para que se elimine por completo.

| Datos Universidad                                                                                                  |                              |                                    |
|----------------------------------------------------------------------------------------------------|------------------------------|------------------------------------|
| PROYECTO DE NECESIDAD DOCENTE que deberá realizar el<br>investigador :                                             | Ver fichero Eliminar fichero | 1º SELECCIONAR " Eliminar fichero" |
| PROYECTO DE NECESIDAD DE INVESTIGACIÓN Y<br>(RANSFERENCIA DEL CONOCIMIENTO que deberá realizar el<br>nvestigador : |                              | LAUTITION                          |
| PROCESO DE INTEGRACIÓN DEL INVESTIGADOR EN EL<br>PERSONAL DOCENTE E INVESTIGADOR DE LA<br>JNIVERSIDAD :            | [                            | Examinar                           |
| IMPACTO DESEADO EN LA UNIVERSIDAD :                                                                                |                              | Examinar                           |
| Candidatos                                                                                                    |                              |                                    |
| Añadir candidatos :                                                                                                | Añadir candidato             |                                    |
|                                                                                                    |                              |                                    |
| Índice de la solicitud                                                                                             | Λ                            | «Anterior 1 2 3 4 5 Siguiente »    |
|                                                                                                    | <u> </u>                     |                                    |
|                                                                                                    | Guardar 29                   | SELECCIONAR "Guardar"              |

Si la universidad va a presentar a más de un candidato deberá seleccionar, al final de la página 2, en el campo "Añadir candidato" la opción del desplegable "Añadir candidato".

Dado que el formulario, por defecto, incluye una página para un candidato, la universidad podrá añadir hasta 2 candidatos adicionales, al ser 3 el máximo establecido por la convocatoria.

| Candidatos             |                                     |                                |
|------------------------|-------------------------------------|--------------------------------|
| Añadir candidatos :    | Datos candidatos 🗸 Añadir candidato |                                |
| Índice de la solicitud |                                     | @Anterior 1 2 3 4 5 Siguiente® |
|                        |                                     | WAItenoi 1 Z 3 4 3 Siguentess  |
|                        | Guardar                             |                                |
|                        |                                     |                                |

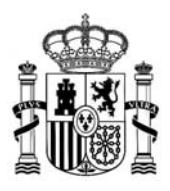

#### Tercera página del formulario:

Se rellenarán los datos de <u>un candidato</u> que proponga la universidad y se incluirán, como documentos PDF:

- el CVA (en formato FECYT) + la documentación acreditativa de la vinculación con la entidad extranjera.
- el proyecto docente
- el proyecto de investigación
- y el impacto en la formación, empleabilidad y trayectoria académica y profesional del candidato.

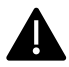

Obsérvese que estos documentos, proporcionados por el candidato, son diferentes a los de la página 2.

Si fuera necesario, se podrían eliminar de la misma forma indicada en la página anterior.

| Datos de los investigadores y/o doo                                                                  | centes propuestos.                                                                      |               |
|----------------------------------------------------------------------------------------------------|-----------------------------------------------------------------------------------------|---------------|
| Nombre (*):                                                                                          |                                                                                         |               |
| Primer apellido (*):                                                                                 |                                                                                         |               |
| Segundo apellido :                                                                                   |                                                                                         |               |
| Tipo documento (*):                                                                                  | V                                                                                       |               |
| Documento (*):                                                                                       |                                                                                         |               |
| Sexo (*):                                                                                            | V                                                                                       |               |
| Fecha de nacimiento (*):                                                                             | (DD/MM/AAAA)                                                                            |               |
| Nacionalidad (*): Ayuda 😧                                                                            | Buscar Limpiar                                                                          |               |
| Nº ORCID :                                                                                           |                                                                                         |               |
| ¿Candidatura presentada en otra universidad?<br>(*):                                                 | V                                                                                       |               |
| En caso afirmativo seleccione las otras<br>universidades : Ayuda 📀                                   | Buscar Limpiar                                                                          | _             |
| En caso afirmativo seleccione las otras<br>universidades : Ayuda 🚱                                   | Buscar Limpiar Los días, meses y años de experiencia deben                              | ]             |
| En caso afirmativo seleccione las otras<br>universidades : Ayuda 😧                                   | Buscar Limpiar tormularse como si se tratara de una "vida laboral", <u>por ejemplo:</u> |               |
| Dias de experiencia (*):                                                                             | Días de experiencia: 23                                                                 |               |
| Meses de experiencia (*):                                                                            | Meses de experiencia: 4                                                                 |               |
| Años de experiencia (*):                                                                             | Años de experiencia: 6                                                                  |               |
| Curriculum Vitae                                                                                     | ATENCIÓN AL ORDEN: días, meses, años.                                                   |               |
| Curriculum Vitae :                                                                                   | Examinar                                                                                |               |
| Memoria                                                                                              | CVA + vinculación contractual en e                                                      | el extranjero |
| Proyecto docente :                                                                                   | Examinar                                                                                |               |
| Proyecto de investigación :                                                                          | Examinar                                                                                |               |
| Impacto en la formación, empleabilidad o<br>trayectoria académica y profesional del<br>candidato/a : | Examinar                                                                                |               |
| Índice de la solicitud                                                                               | ≪∖Anterior 1 2 3 4 Siguiente\>>                                                         |               |
| P° de la Castellana, 162, 28046 Madrid                                                               | Guardar                                                                                 |               |

Si se hubiese añadido más de un candidato, el formulario incluirá una página 4 (si fuesen dos candidatos) y, en su caso, una página 5 (si fuesen 3 candidatos) en las que se deberán rellenar los datos de los demás candidatos.

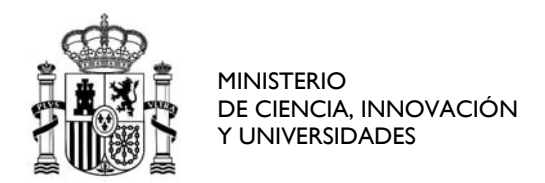

### Última página del formulario.

En ella, la Universidad dará los consentimientos oportunos, así como la declaración responsable.

| 7        |                                                                                                    |                                                                                              |                                                                                                    |                                                                                     |                                          |
|----------|----------------------------------------------------------------------------------------------------|----------------------------------------------------------------------------------------------|----------------------------------------------------------------------------------------------------|-------------------------------------------------------------------------------------|------------------------------------------|
| mites    | s y Servicios                                                                                            |                                                                                              |                                                                                                    |                                                                                     |                                          |
|          |                                                                                                    | Interesado: G                                                                                | ONZALEZ BARREDA, ROCIO - 51393638                                                                                  | F - rocio.gonzalez@universidades.gob                                                | .es - 656634028 N1 🚨 💷                   |
|          |                                                                                                    |                                                                                              |                                                                                                    | 🛱 Lista de so                                                                       | licitudes 🗳 Cerrar sesión                |
| Mensaj   | jes                                                                                                    |                                                                                              |                                                                                                    |                                                                                     | Cerrar mensajes. 🔀                       |
| 1        | Acción de guardar realizada con                                                                          | ectamente. Al terminar de                                                                    | cumplimentar cada una de las páginas p                                                                             | oulse Guardar.                                                                      |                                          |
| udas I   | Beatriz Galindo para la                                                                                  | atracción del talent                                                                         | to investigador (Convocatori                                                                                       | a 2024)<br>(*)Dat                                                                   | os de carácter obligatorio               |
|          |                                                                                                    |                                                                                              | Guardar                                                                                                    |                                                                                     |                                          |
|          | Indice de la solicitud                                                                                   |                                                                                              | «Anterior 1 2 3 4                                                                                                  |                                                                                     | <b></b>                                  |
| Co       | neontimiento declaracion                                                                                 | ee reenoneshlee v/o                                                                          | cortificaciones                                                                                                    |                                                                                     |                                          |
| 6.       | naantimianta daalaraajan                                                                                 | a reenenables v/s s                                                                          | ortificaciones                                                                                                    |                                                                                     |                                          |
| CO       | insentimiento, declaración                                                                               | s responsables y/o c                                                                         | entineaciones                                                                                                    |                                                                                     |                                          |
| 1        | Declaro que la entidad a la que re                                                                       | presento reúne todos los requ                                                                | uisitos para la percepción de la subvención                                                                        | . (*):                                                                              |                                          |
| ~        | Declaro que la entidad a la que re<br>de 27 de junio, del Reglamento de                                  | resento no es deudora por n<br>la Ley General de Subvenci                                    | esolución de procedencia de reintegro seg<br>ones (*):                                                             | ún lo dispuesto en el artículo 25 del Re                                            | al Decreto 887/2006,                     |
| <b>v</b> | Declaro que la entidad a la que re<br>nacionales, de la Unión Europea o<br>comprometo a comunicado a los | resento no ha percibido ning<br>de organismos internacional<br>fectos de incompatibilidad de | guna otra subvención procedente de cuales<br>les para las actividades para las que se sol<br>a la subvención. (*): | quiera Administraciones o entes públic<br>licita la ayuda y, en caso de percibirlas | cos o privados,<br>con posterioridad, me |
| ~        | Acepto el compromiso de somete                                                                           | me a las normas de esta Res                                                                  | solución, facilitar la información que se solic                                                                    | cite (*):                                                                           |                                          |
| ~        | Declaro tener capacidad legal par                                                                        | a representar, solicitar y recib                                                             | ir la subvención en nombre de la universida                                                                        | ad. (*):                                                                            |                                          |
| <b>~</b> | Declaro que todos los datos intro                                                                        | ucidos en la solicitud y los do                                                              | cumentos presentados por la entidad a la                                                                           | que represento se ajustan a la realidad                                             | L (*):                                   |
|          | Autorizo al órgano instructor a rec                                                                      | uerir la aportación de docume                                                                | entos originales y obten de forma directa, o                                                                       | a través de certificados telemáticos, la                                            | información                              |
|          | acreditativa de las obligaciones tri<br>febaciente, mediante el Sistema d                                | utarias y con la Seguridad S<br>e Verificación de Datos de Ide                               | social, y para poder consultar y comprobar l<br>entidad, de acuerdo con el artículo único 3                        | los datos de identidad incluidos en esta<br>del Real Decreto 522/2008, de 28 de a   | a solicitud, de modo                     |
|          | Que no doy mi autorización para (                                                                        | ue el órgano instructor requir                                                               | era la información relativa a la comprobació                                                                       | in de los datos de identidad y del cump                                             | limiento de las                          |
|          | obligaciones tributarias y con la S                                                                      | guridad Social por los motivo                                                                | os que expongo a continuación. Me compre                                                                           | ometo a facilitar dicha información cuar                                            | ndo me sea requerida:                    |
|          | :                                                                                                    |                                                                                              |                                                                                                    |                                                                                     |                                          |
| Det      | berá exponer en un texto no inferior                                                                     | a 150 caracteres los motivos                                                                 | por los que no da su autorización: :                                                                               |                                                                                     |                                          |
|          |                                                                                                    |                                                                                              |                                                                                                    |                                                                                     |                                          |
|          |                                                                                                    |                                                                                              |                                                                                                    |                                                                                     |                                          |
| L        |                                                                                                    |                                                                                              |                                                                                                    |                                                                                     | 11                                       |
|          | Indice de la solicitud                                                                                   |                                                                                              | «Anterior 1 2 3 4                                                                                                  |                                                                                     | æ                                        |
|          |                                                                                                    |                                                                                              | Guardar                                                                                                    |                                                                                     |                                          |
|          |                                                                                                    |                                                                                              |                                                                                                    |                                                                                     |                                          |

Recuerden pulsar <u>CONFIRMAR</u> y <u>REGISTRAR</u> su solicitud una vez que estén totalmente cumplimentada.

Última actualización enero 2025